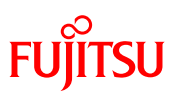

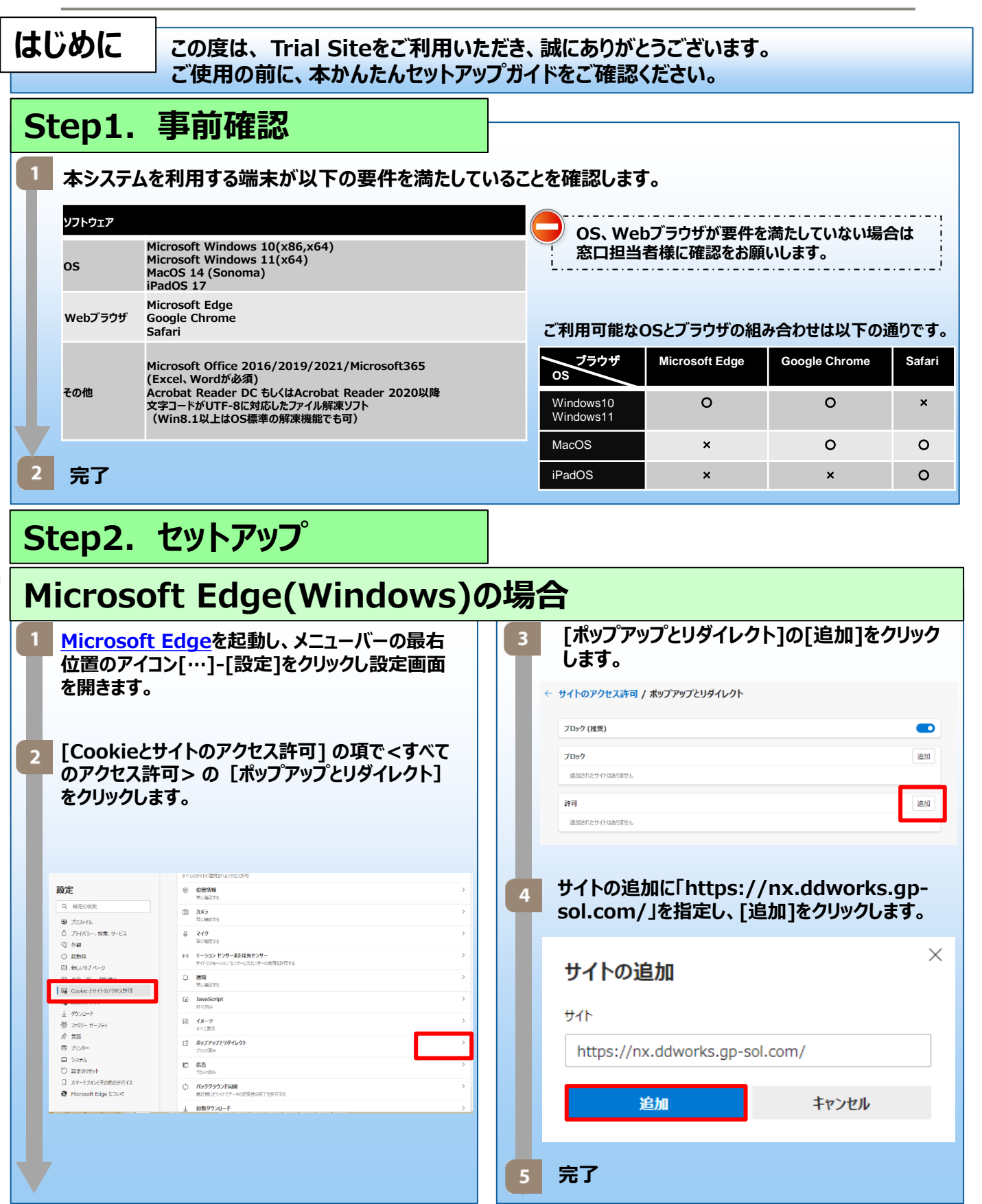

**FUJITSU CONFIDENTIAL** 

Copyright 2023 FUJITSU LIMITED

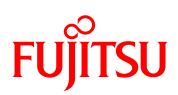

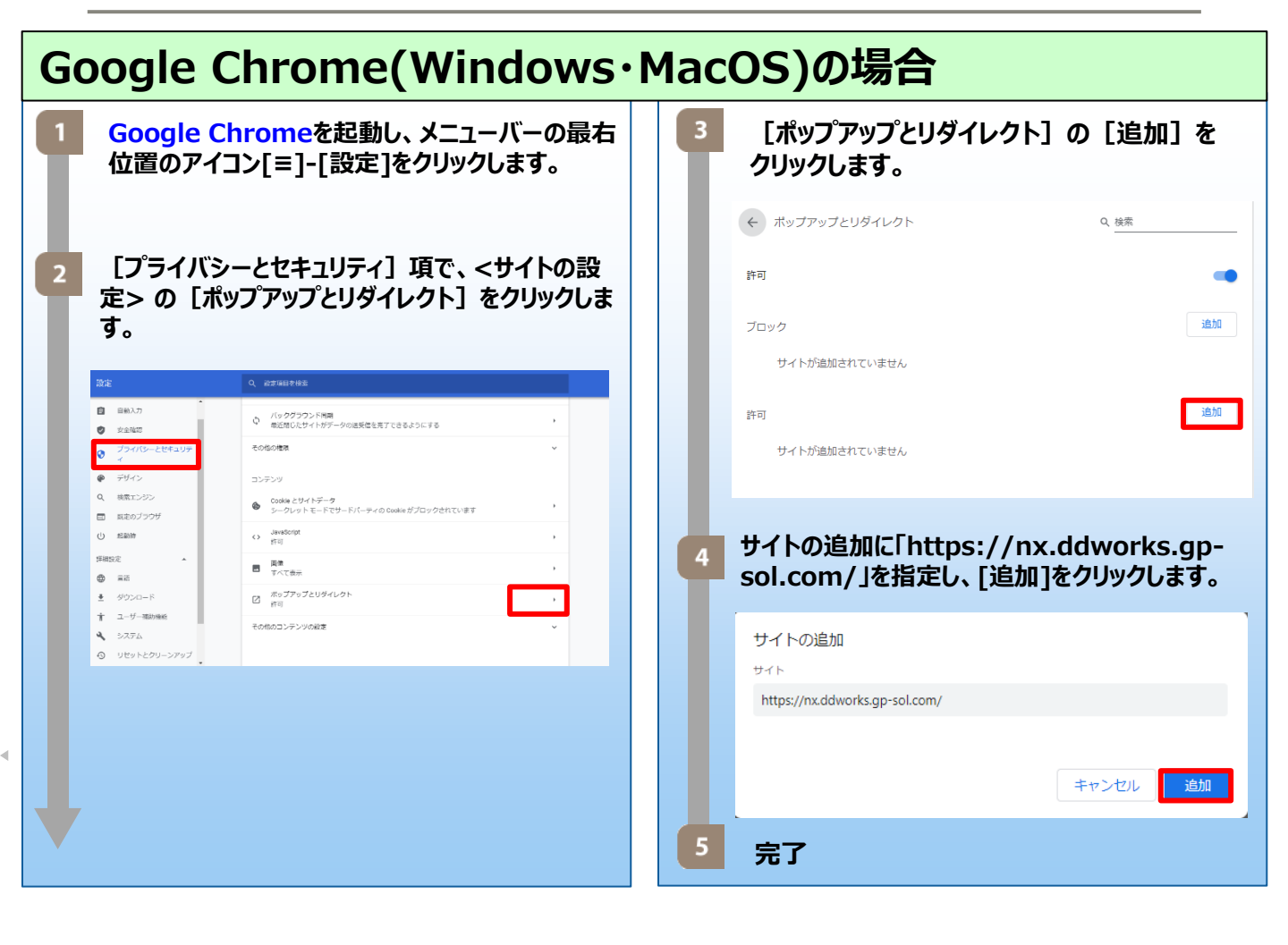

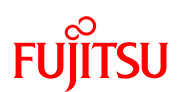

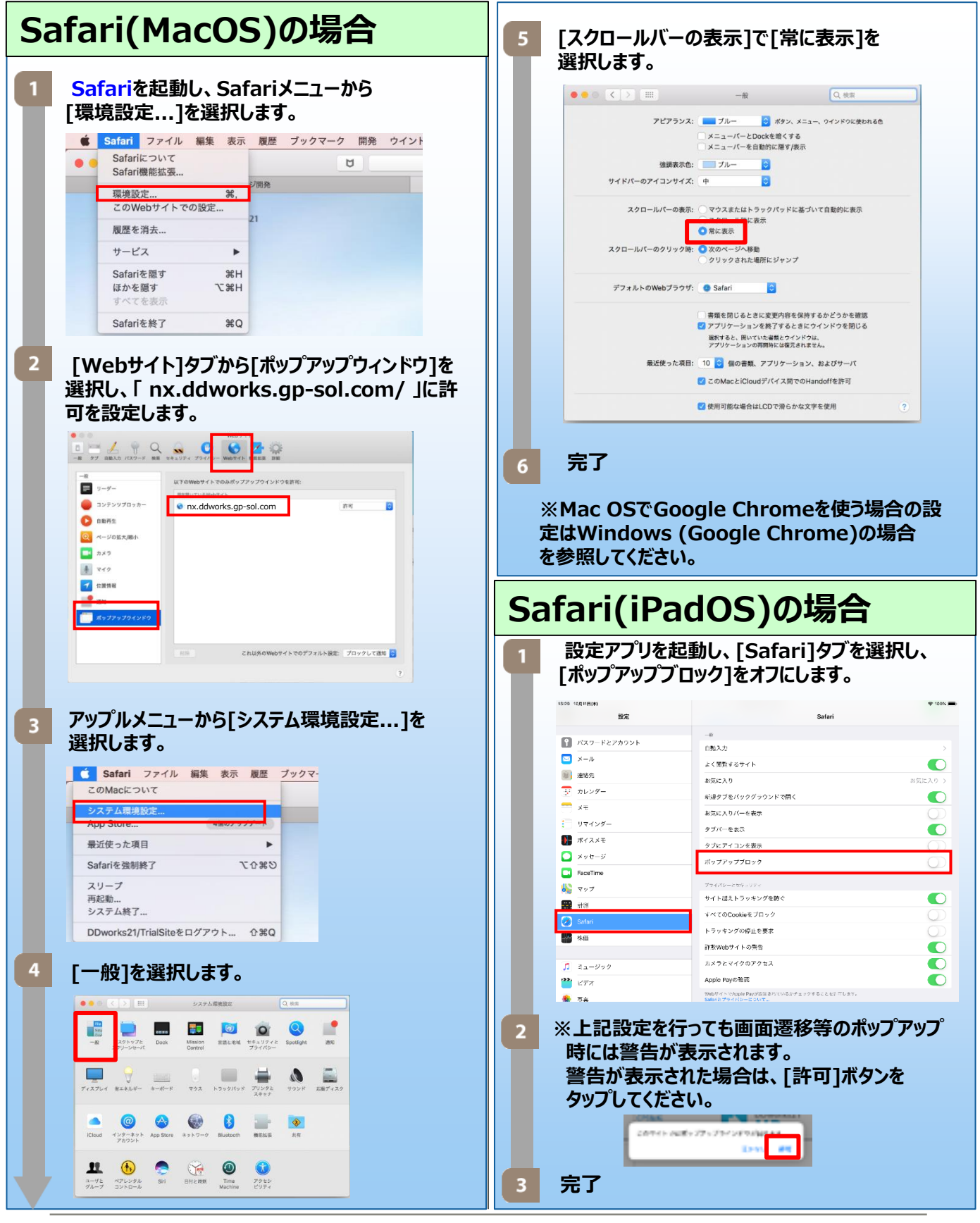

**FUJITSU CONFIDENTIAL** 

Copyright 2022 FUJITSU LIMITED

V12.0

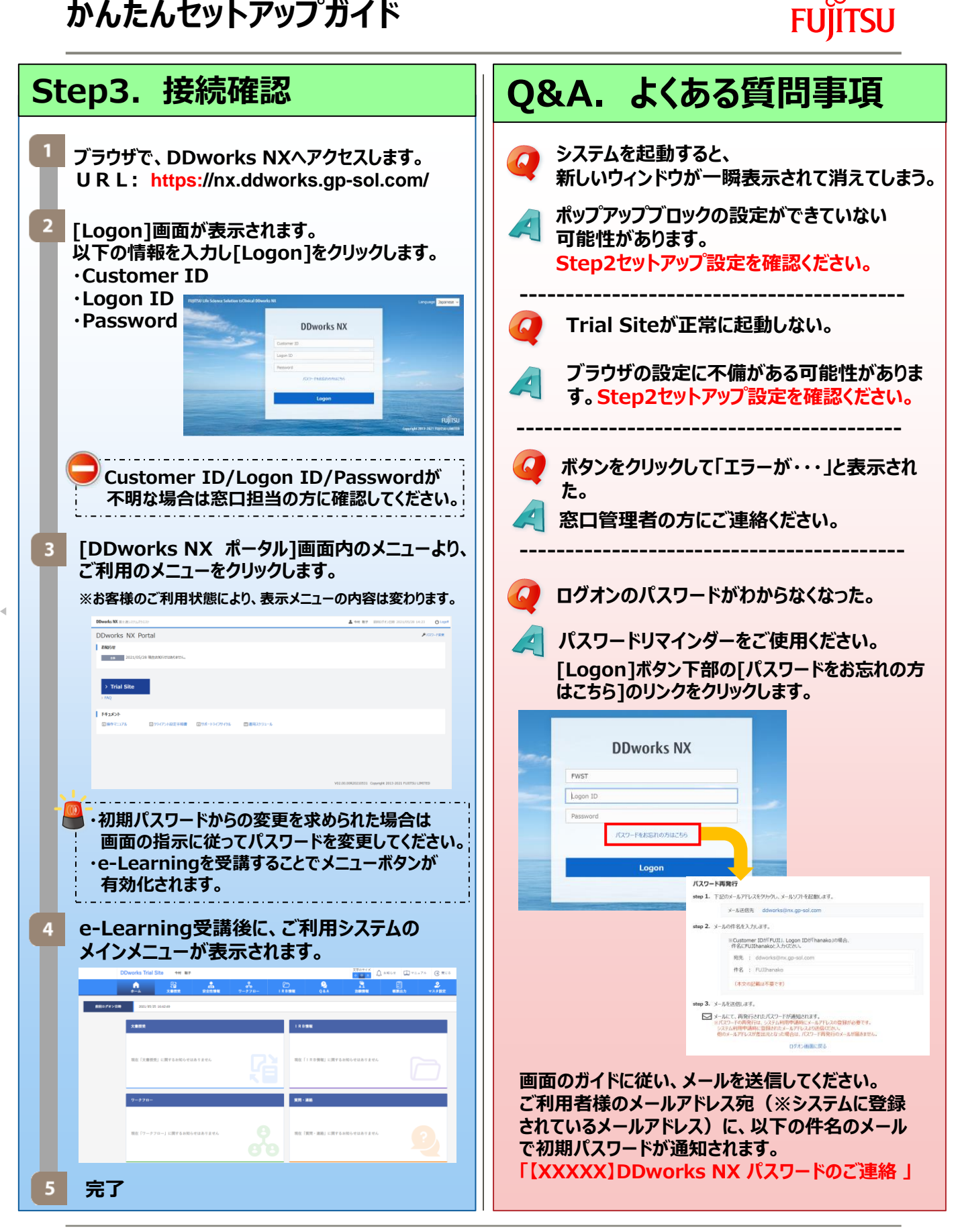

**FUJITSU CONFIDENTIAL** 

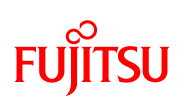

# Q&A. よくある質問事項

2要素認証を採用していますが、どう設定すればいいですか。

クライアント設定手順書 [2.4 初回接続] を ご参照ください。

•